# Setting Up

## **Quick Reference Guide**

### **Overview**

The process of logging into some AIG applications will now require a Multi-factor Authentication (MFA). This means that each time a user logs in, the login is required to be verified through a secondary means of verification (mobile application, SMS, or phone call).

- **NOTE:** The screens featured throughout this guide reflect the standard design, but the look and feel may vary slightly depending on the application.
- **NOTE:** For questions relating to the multifactor authentication rollout, including privacy related questions, review the <u>FAQ</u>.

## Setup Okta Verify

Users may at their discretion, choose from four currently supported methods to provide multifactor authentication. While only one method is necessary to authenticate the login, users may choose multiple MFA methods if desired, and may also change their MFA method at any time by contacting the Contact Center.

Okta Verify pushes an automatic verification to the user's mobile device (corporate or personal), allowing the user to the simply tap a notification to verify the login. Okta Verify must be installed on the user's mobile device to use this verification method.

To set up Okta Verify:

- 1. Click the **Setup** button in the Okta Verify option.
- 2. Click the **iPhone** or **Android** radio button to set up the
- appropriate device type.Click the **Next** button.

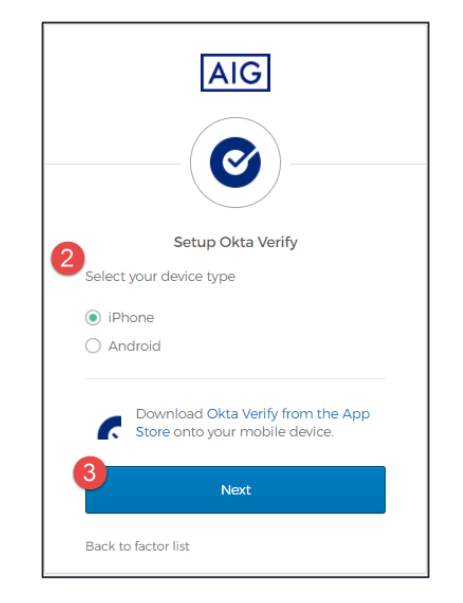

#### To setup Okta Verify on mobile device:

- 1. Install Okta Verify by clicking on the links below.
  - iOS
  - Android
- 2. Launch Okta Verify on the mobile device.
- 3. Select **Organization** on the **Choose account type** screen.
- 4. Tap **Scan a QR code**. The QR code scanner opens.
- **NOTE:** The app may need to be granted access to the device camera to continue.

- Use the mobile device to scan the QR code on the computer screen. The account will be added to Okta Verify.
- 6. Click the **Next** button on the **Setup Okta Verify** screen.

If the QR Code does not work, click **Can't scan?** under the QR code to be given the option to activate Okta Verify via Email, SMS, or manually without Push Authentication. Follow the below instructions for the chosen activation method:

#### Email

- 1. Select Send activation link via Email and tap Next.
- 2. Open the email from Okta on your mobile device.
- 3. Tap Activate Okta Verify Push in the email. The Okta Verify app will open, and the Enrolled in Push Authentication will display.
- 4. Return to the setup page and ensure Okta Verify is displayed under Enrolled Factors.
- 5. Tap Finish on the mobile device to complete the process.

#### SMS

- 1. Select Send activation link via SMS.
- 2. Enter your mobile phone number in the **Phone number** field.
- 3. Tap Next.
- 4. You will receive a text message from Okta. Open this message and tap the link in it.
- 5. The Okta Verify app will open, and you should see a message that reads **Enrolled in Push Authentication**.
- 6. Return to the setup page and ensure Okta Verify is displayed under **Enrolled Factors**.
- 7. Tap **Finish** to complete the process.

## Manual Setup without Push Authentication (not recommended)

- 1. Select **Setup manually without Push Authentication**. This will display a secret key you will use to configure the app.
- 2. Open the Okta Verify app.
- 3. Tap the + button.
- 4. Tap No Barcode?.
- 5. Enter your Okta account username and the secret key displayed on the Setup Screen.
- 6. Tap Add Account.
- 7. On the setup page, tap Next.
- 8. Tap the code displayed in the Okta Verify app to copy it, then paste it in the **Enter code** field.
- 9. Tap Verify.
- 10. Ensure Okta Verify is now displayed under Enrolled Factors.
- 11. Tap **Finish** to complete the process.

#### Additional Information

Click <u>here</u> for additional information about the Okta Verify application, including regarding personal information collected by Okta Verify. Okta Verify is a third-party application, and AIG does not manage or have access to any personal information that may be collected by the Okta Verify application.

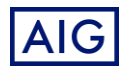

**Multi-factor Authentication**